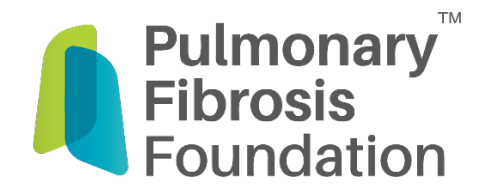

## How to Register for a PFF Walk on QGiv:

1. Click on the **"Register" button** on the <u>PFF Walk Page</u> to open the registration form.

| Take one step forward in the search for a cure<br>patients, families and friends across the country a<br>your community! Together, we'll take steps from o<br>forward toward our shared goal, a world without p<br>Registration is free and all walkers who raise \$10<br>commemorative PFF Walk t-shirt! | e and walk with us! You can unite with<br>and bring the spirit of the PFF Walk to<br>communities coast to coast and move<br>julmonary fibrosis.<br>0 or more will receive our |
|----------------------------------------------------------------------------------------------------|----------------------------------------------------------------------------------------------------|
| REGISTER                                                                                                    | DONATE                                                                                                    |

2. Click on Register, enter your email and click continue to get your registration started!

| <b>Registration Details</b> $\rightarrow$ Review and Billing $\rightarrow$ Thank You                                                                                                    |
|----------------------------------------------------------------------------------------------------|
| 1 How would you like to participate?                                                                                                    |
| Register<br>You will have the option of selecting walker or virtual walker (for those who<br>can not attend in person) as well as creating a team and adding additional<br>registrants. |
| o Cancel                                                                                                    |

3. If it is your first time on the site, you will need to create an account. You can create a new account using your email address, Facebook, or Google; just enter your credentials on this screen and click **create my account**. If you already have an account, you will receive a message that you can register using your existing log in information.

| f Log                     | j in with Facebook                 |
|---------------------------|------------------------------------|
| G Sign in with Google     |                                    |
|                           | or                                 |
| Your First Name           | Your Last Name                     |
| jwilliams@pulmor          | aryfibrosis.org                    |
|                           | Confirm Password                   |
| Crea                      | nte My Account                     |
| By creating an account, y | ou agree to our Acceptable Use Pol |

4. **Join a team:** If you were recruited by someone to walk, click the "join a team" button, search for the team name and proceed with your registration.

**Create a team:** Recruit your friends, family, colleagues, and neighbors to walk with you! Click the "create a team" button to get started.

**Register as an Individual:** If you are planning on walking by yourself, you can register as an individual fundraiser. If you change your mind, you can create a team later by emailing Sarah at <a href="mailto:seiden@pulmonaryfibrosis.org">seiden@pulmonaryfibrosis.org</a>.

| Register                   |                                                                |                                                                                      |                                                                                               |
|----------------------------|----------------------------------------------------------------|--------------------------------------------------------------------------------------|-----------------------------------------------------------------------------------------------|
| Virtual PFF Walk 2         | 021                                                            |                                                                                      |                                                                                               |
| Would you like to          | :                                                              |                                                                                      |                                                                                               |
| J<br>Join a team and raise | D <b>in a Team</b><br>more money by fundraising as a<br>group! | Create a Team<br>Take the lead and create a team to supercharge your<br>fundraising! | Register as an Individual<br>Create a fundraising page without joining or creating a<br>team. |
|                            |                                                                |                                                                                      |                                                                                               |

5. Enter your personal information.

| ch This Event 🔍 🖪 У 🕨 🖪   |                                        | Log In or Sign Up |
|---------------------------|----------------------------------------|-------------------|
| 1 Click here to start you | ır fundraising page!                   |                   |
| 2 Fundraiser              |                                        | \$0.00            |
| 3 Personal Information    |                                        |                   |
| First Name required       | Last Name required                     |                   |
| Jackie                    | Williams                               |                   |
| Address required          |                                        |                   |
| City required             | State required Zip Code required       |                   |
| Country required          | Select a State   Phone Number required |                   |
| United States             | •                                      |                   |

6. Complete additional information to help us get to know you and support your efforts better! Set your personal **fundraising goal** (this can always be changed or increased later), **make a self-donation**, and provide your employers name and connection to PF. Making a self-donation shows your commitment and will help get a jump start on your fundraising!

| Tour Personal Fundraising Goal                                                                                                   |                                                                             |
|----------------------------------------------------------------------------------------------------|-----------------------------------------------------------------------------|
| \$ 250.00                                                                                                    |                                                                             |
| Make a Self-Donation                                                                                                    |                                                                             |
| Start your fundraising now!                                                                                                    | You can start your fundraising efforts today by                             |
|                                                                                                    | Tou can start your fundraising choits today by                              |
| \$                                                                                                    | making a self- donation that will be applied towa                           |
| s<br>Additional Questions                                                                                                    | making a seri- donation that will be applied towa<br>your fundraising goal. |
| \$ Additional Questions Employer required                                                                                        | making a seri- donation that will be applied towa<br>your fundraising goal. |
| S<br>Additional Questions<br>Employer required                                                                                   | making a seri- donation that will be applied towa<br>your fundraising goal. |
| S Additional Questions Employer required My employer matches charitable donations                                                | making a seri- donation that will be applied towa<br>your fundraising goal. |
| S Additional Questions Employer required My employer matches charitable donations PF Connection required                         | making a seri- donation that will be applied towa<br>your fundraising goal. |
| S Additional Questions Employer required My employer matches charitable donations PF Connection required Please Choose an Option | making a sen- donation that will be applied towa<br>your fundraising goal.  |

7. If you would like to add additional registrants (ex: children or spouse), now is the time to do it! If not, review your registration and you are done! You will receive a confirmation email shortly with instructions on how to personalize you page. If you didn't receive it, check your spam or contact us and we can help you.

| Fees   | Donation | Total                                                 |
|--------|----------|-------------------------------------------------------|
| \$0.00 | \$0.00   | \$0.00                                                |
|        | Fees     | Fees         Donation           \$0.00         \$0.00 |

 From the registration confirmation page, you will have the opportunity to connect your page to a Facebook fundraiser. By linking to Facebook, you will be able to raise funds directly from your Facebook page and those gifts will count towards your goal on your Walk fundraising page! (Please note that donations to your walk fundraising page will *not* show on your Facebook fundraiser).

| Now complete your profile!                                                                           | 0% Complet                      | ' 0                                                                       | - 1                                                                                           |    |
|----------------------------------------------------------------------------------------------------|---------------------------------|---------------------------------------------------------------------------|-----------------------------------------------------------------------------------------------|----|
| vlake the most of your fundraising efforts by comple                                                 | ating your profile. The Welcome |                                                                           | × · · · · · · · · · · · · · · · · · · ·                                                       |    |
| Quest will guide you through some of the most impo<br>undraising page and help raise more donations! | ortant features of your         | Show your sup<br>fu                                                       | port with a Facebook<br>ndraiser                                                              |    |
| Upload Your Avatar                                                                                   | se Your First Donation          | <b>N</b>                                                                  | V                                                                                             |    |
| <ul> <li>Update Your Personal Page</li> <li>Send a Fundraising Email</li> </ul>                      | re on Facebook / Twitter        | Connect your fundraiser t<br>from family and triends. (<br>raise over \$1 | o Facebook to easily get donation<br>On average, connected fundraiser<br>50 through Facebook! | 'S |
| r view your Fundraising Dashboard                                                                    |                                 | How It Works                                                              | Connect to Facebook                                                                           |    |
|                                                                                                    |                                 |                                                                           |                                                                                               |    |

9. Facebook will prompt you to allow the Pulmonary Fibrosis Foundation access to your fundraisers and then will ask you to create a title and share your story. Be sure to include a short blurb - this is your opportunity to tell your Facebook friends and family why you're walking and ask for their support!

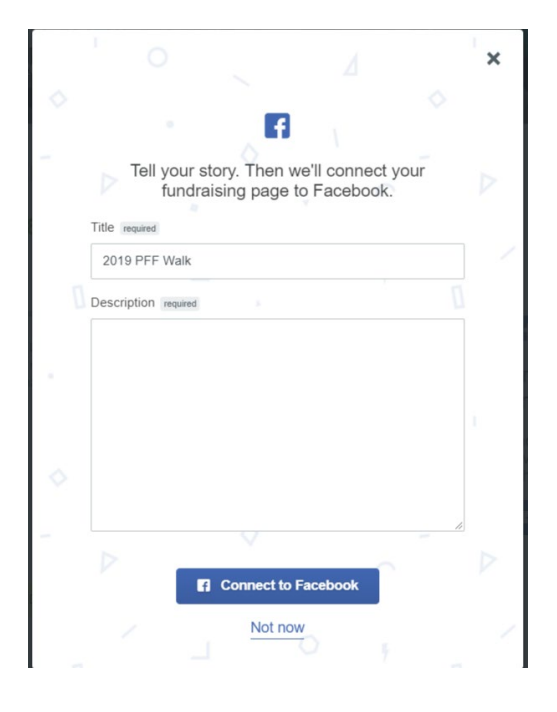

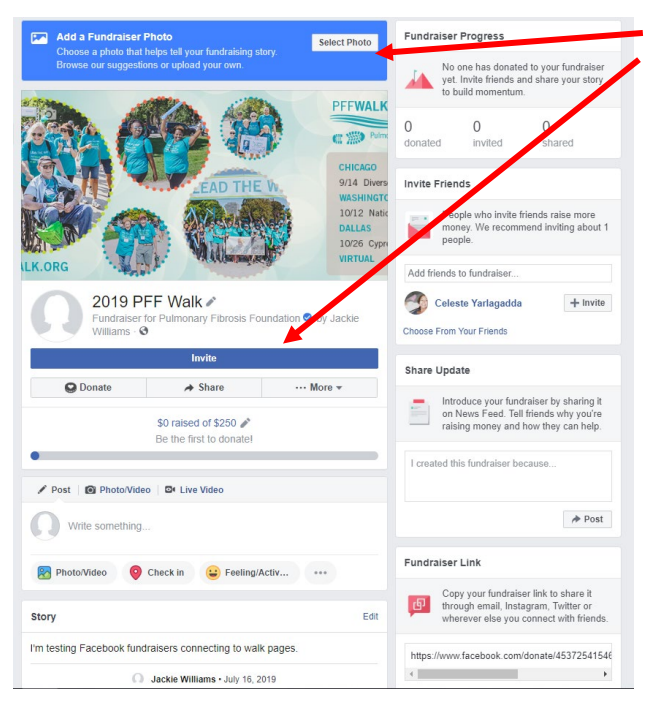

10. From there, you will be taken to your Facebook fundraiser where you can make a self-donation, invite your friends to donate, share your fundraiser, and update the cover photo!

11. The fundraiser end date will default to five years from when it begins. To change it, click on "More" and then "Edit Fundraiser." From there, you can change the end date.

×

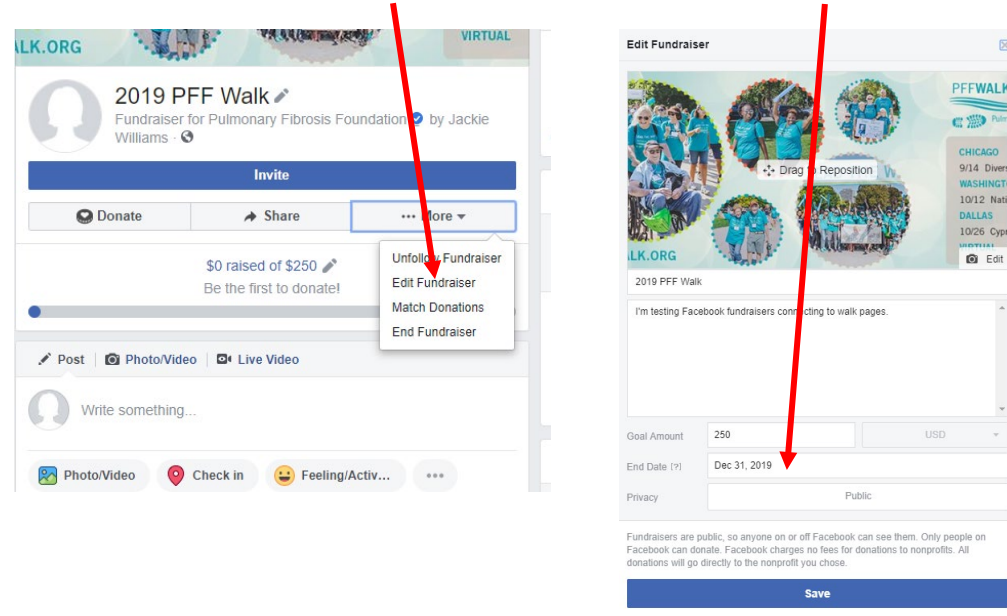

12. Facebook donations will show up on your fundraising page, listed as "Facebook donor" (unfortunately, we do not get donor details from Facebook and therefore cannot list individual donor names). These donations will count toward your goal and will help your thermometer rise!

| My Supporters                 |            |         |
|-------------------------------|------------|---------|
| Most Recent                   | Top Donors |         |
| Facebook Donor<br>3 weeks ago |            | \$20.00 |
| Facebook Donor<br>3 weeks ago |            | \$5.00  |

For further questions or technical support, contact Sarah Eiden

seiden@pulmonaryfibrosis.org - 312.265.6909